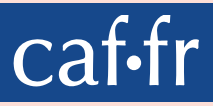

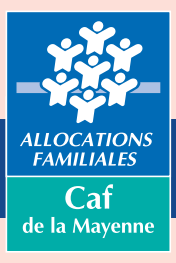

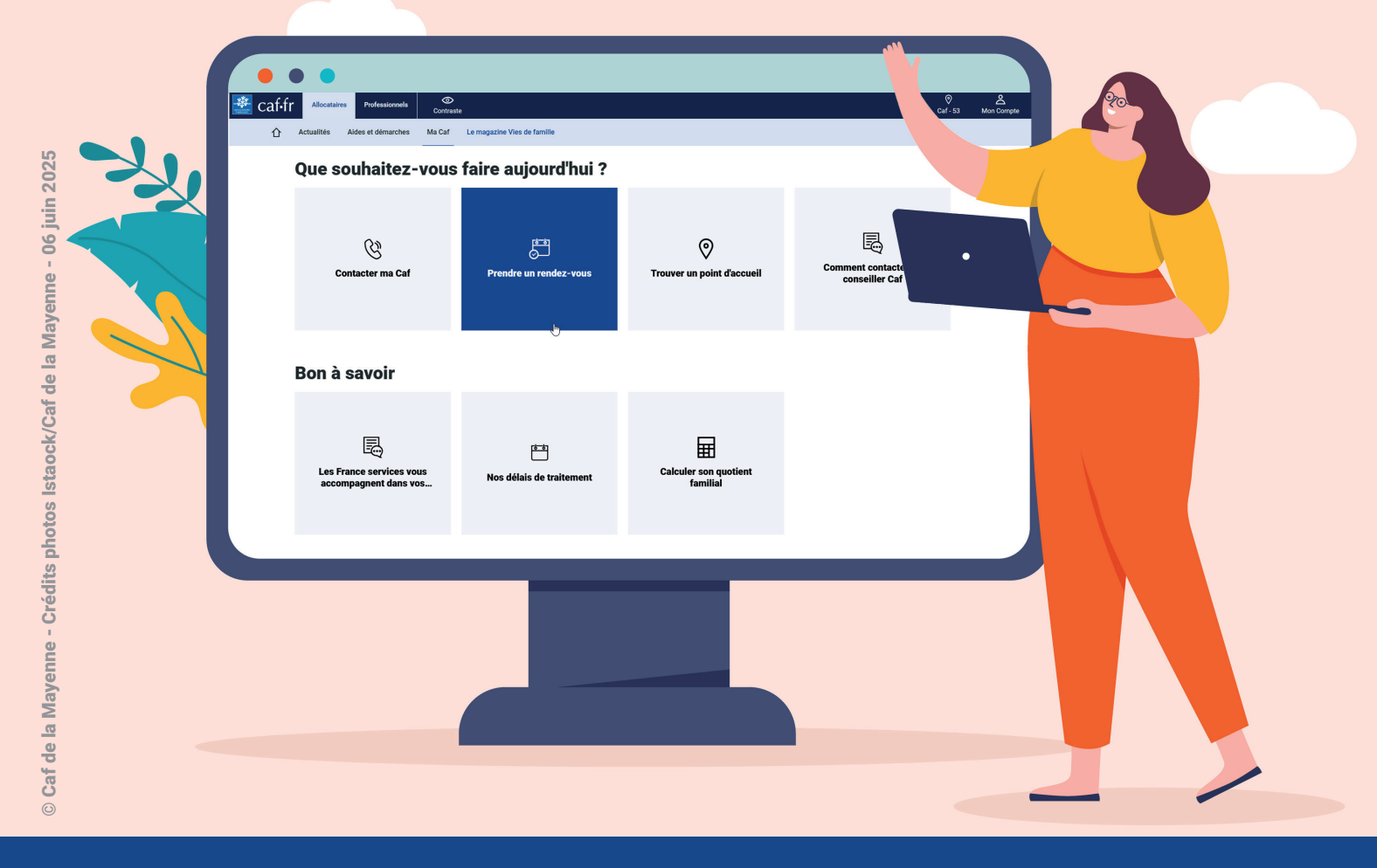

# Comment prendre, annuler ou modifier un rendez-vous avec un conseiller de la Caf de la Mayenne depuis le caf.fr

| 1/ Comment prendre un rendez-vous :                                            |        |
|--------------------------------------------------------------------------------|--------|
| • A/ Vous avez déjà un compte à la Caf de la Mayenne                           | page 3 |
| <ul> <li>B/ Vous n'avez pas encore de compte à la Caf de la Mayenne</li> </ul> | page 7 |
|                                                                                |        |

2/ Comment annuler ou modifier un rendez-vous p

page 9

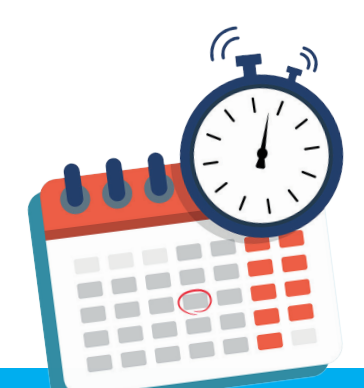

## 1/ Comment prendre rendez-vous sur le caf.fr ?

Allocataire ou non-allocataire, vous pouvez prendre rendez-vous avec un conseiller de la Caf de la Mayenne depuis la page «Ma caf» du caf.fr

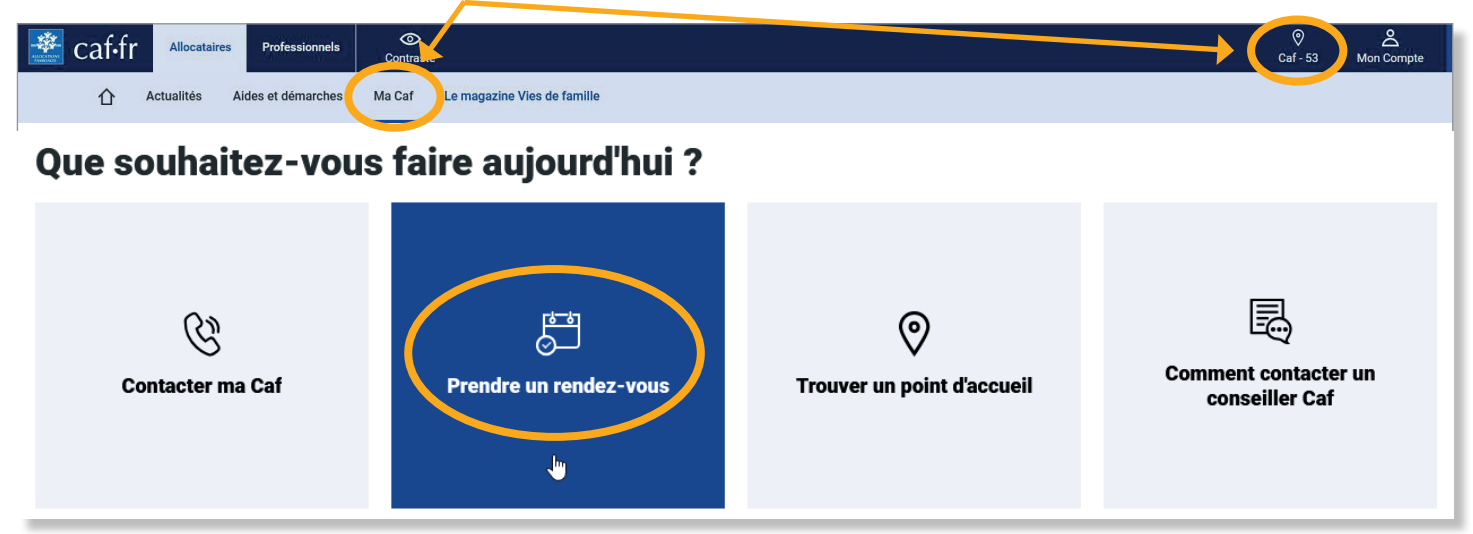

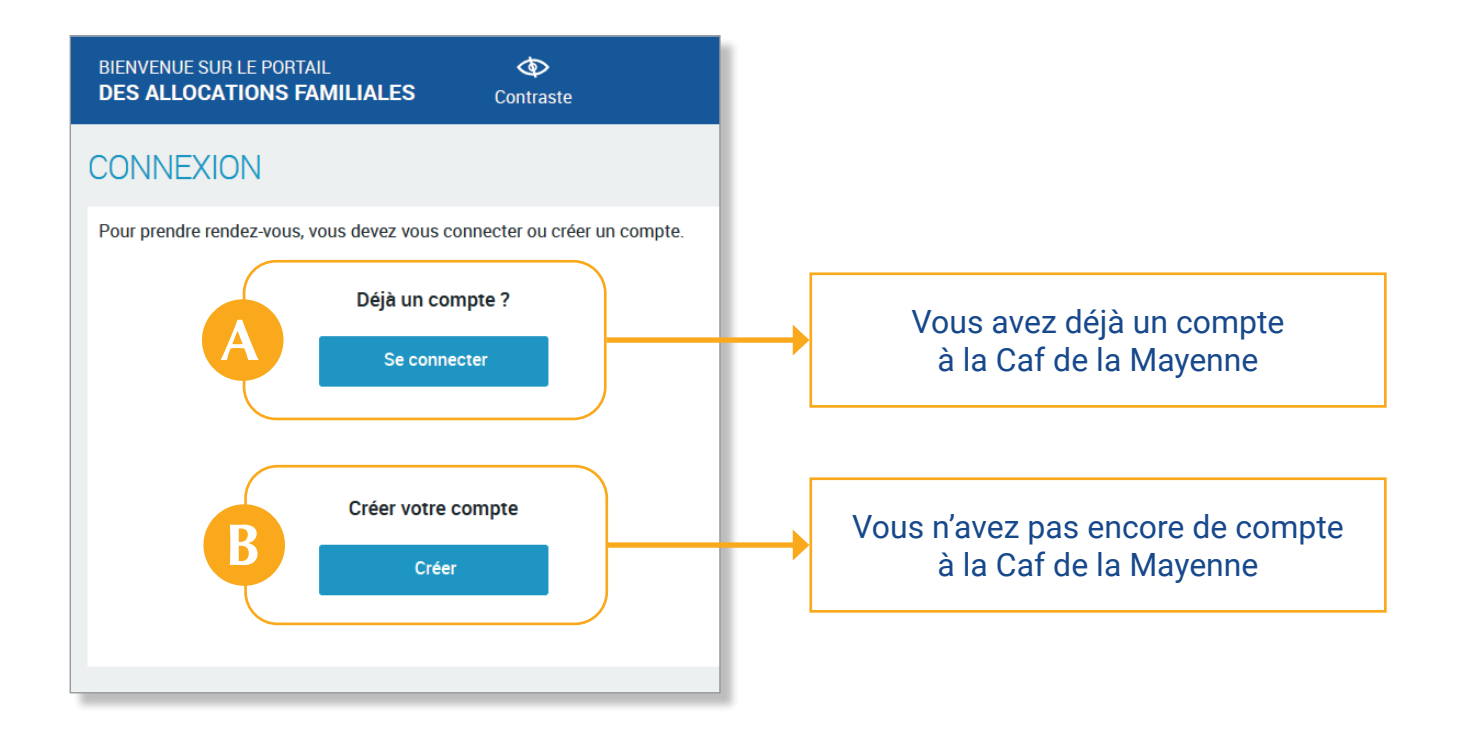

### VOUS AVEZ DÉJÀ UN COMPTE À LA CAF DE LA MAYENNE

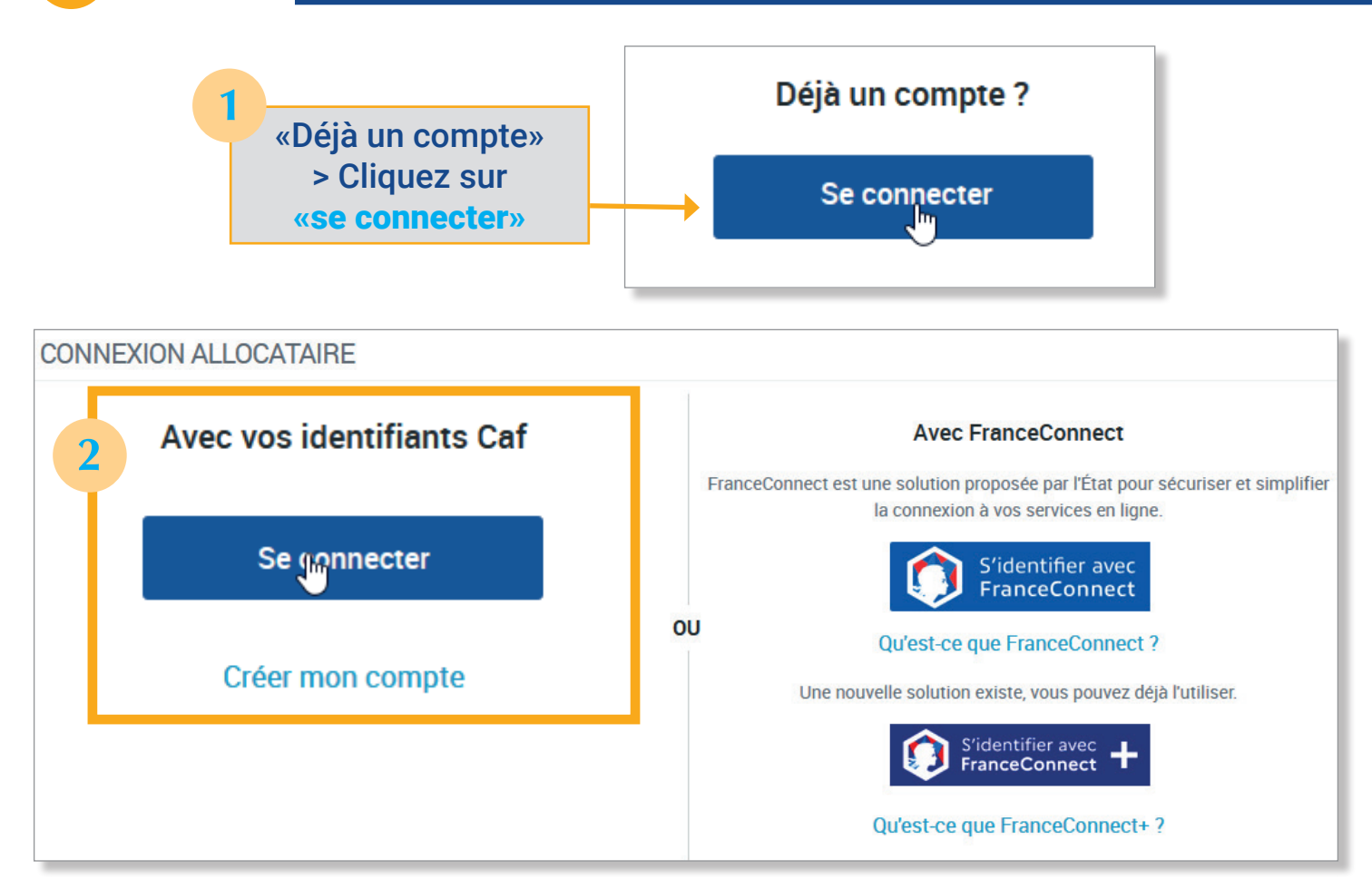

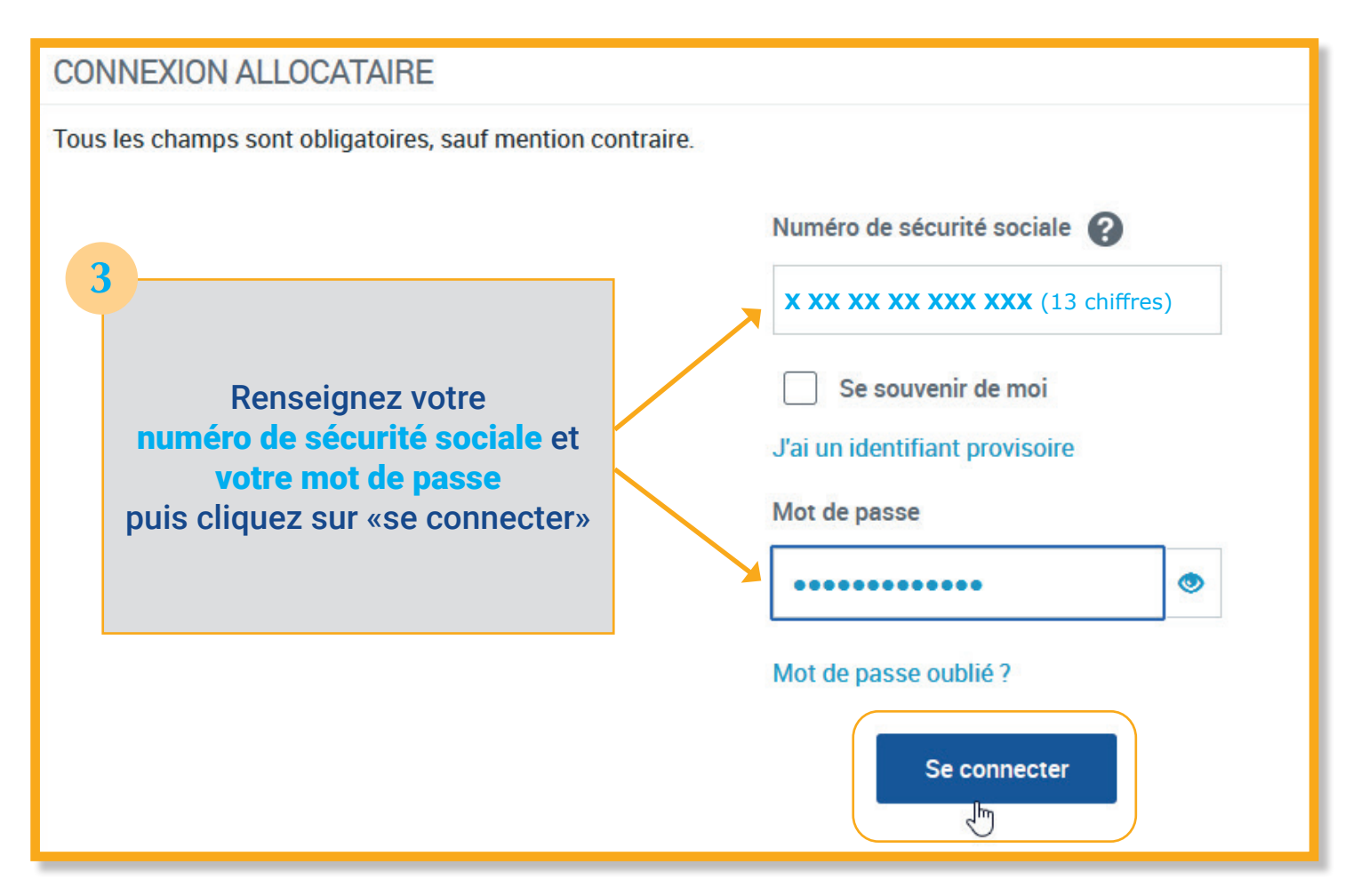

| CONNEXION ALLOCATAIRE<br>Envoyez un code de vérification par mail à e***@g***.com pour sécuriser la connexion à votre compte.                                                                                       | Envoyer le code                                                                                           |
|----------------------------------------------------------------------------------------------------|----------------------------------------------------------------------------------------------------|
| va être envoyé<br>à l' <u>adresse mail renseignée</u><br>dans votre dossier allocataire.                                                                                                    | Votre CAF 12:30 ☺ ← :                                                                                     |
| Cliquez sur «Envoyer le code»                                                                                                    | à moi ~                                                                                                   |
| BIENVENUE SUR LE PORTAIL ON COntraste                                                                                                    | Votre code de vérification<br>caffre de connexion<br>Bonjour,                                             |
| CONNEXION ALLOCATAIRE<br>Saisissez le code de vérification envoyé par mail à l'adresse e***@g***.com                                                                                                    | Pour sécuriser votre connexion à votre Espace<br>Mon Compte, voici votre code de vérification :<br>998593 |
| 998593       5       Indiquez le         • Attendez 60 secondes.       • Vérifiez vos messages indésirables.       5         • Demander un nouveau code       5       Indiquez le         • Ouitter       0       0 | J<br>S<br>Valider                                                                                         |

| OUNDITIONS GÉNÉRALES D'UTILISATION         Tous les champs sont obligatoires, sauf mention contraire.         Dur continuer à consulter et gérer votre compte, merci de prendre connaissance des nouvelles conditions générales d'utilisation et de les accepter.         A 1 - Décisions automatiques individuelles         Dur continuer à consulter et gérer votre compte, merci de prendre connaissance des nouvelles conditions générales d'utilisation et de les accepter.         A 5 - Décisions automatiques individuelles         Data production de der de l'exception prévue par l'article 47.2 de la loi Informatique et Libertés, modifiée par le décret n'2019-536 du 29 mai 2019, à prononcer des décisions administratives individuelles fondées sur une mise en œuvre des traitements automatisées. Ces décisions sont prises dans le respect de l'article 1.311-31 et suivants du Code des relations entre le public et l'antiennents automatisées. Ces décisions sont prises dans le respect de l'article 1.311-31 et suivants du Code des relations entre le public et l'antientent automatisées de recours en cas de refus.         Image: Sont doit d'obtenir communication des règles et principales caractéristiques du traitement, les modalites d'exercice de ce droit et les possibilités de recours en cas de refus.         Image: Sont de la poisse de les accepter         Image: Sont doit d'obtenir communication des règles et principales caractéristiques du traitement, les modalites d'artiles de recours en cas de refus.         Image: Sont de la poisse de la se les accepte         Image: Sont de la | BIENVENUE SUR LE PORTAIL<br>DES ALLOCATIONS FAMILIALES                                                                                                    | Contraste                                                                                                    |                                                                                                    | caf•fr | ari<br>pa | ALLOCATIONS |
|----------------------------------------------------------------------------------------------------|----------------------------------------------------------------------------------------------------|----------------------------------------------------------------------------------------------------|----------------------------------------------------------------------------------------------------|--------|-----------|-------------|
| Tous les champs sont obligatoires, sauf mention contraire.<br>Pour continuer à consulter et gérer votre compte, merci de prendre connaissance des nouvelles conditions générales d'utilisation et de les accepter.<br>Ar. 6 - Décisions automatiques individuelles<br>La branche famille est autorisée par l'article 22 b du RGPD et dans le cadre de l'exception prévue par l'article 47.2 de la loi Informatique et Libertés,<br>modifiée par le décret n°2019-536 du 29 mai 2019, à prononcer des décisions administratives individuelles fondées sur une mise en œuvre des<br>traitements automatisées. Ces décisions sont prises dans le respect de l'article L 311-31 et suivants du Code des relations entre le public et<br>l'administration et rappellent à l'usager son droit d'obtenir communication des règles et principales caractéristiques du traitement, les modalités<br>d'exercice de ce droit et les possibilités de recours en cas de refus.<br>J'ai pris connaissance des conditions générales d'utilisation et je les accepte<br>Ouiter                                                                                                    | CONDITIONS GÉNÉRALES D'UTILISAT                                                                                                    | ION                                                                                                    |                                                                                                    |        |           |             |
| Pour continuer à consulter et gérer votre compte, merci de prendre connaissance des nouvelles conditions générales d'utilisation et de les accepter.          Art. 6 - Décisions automatiques individuelles         La branche famille est autorisée par l'article 22 b du RGPD et dans le cadre de l'exception prévue par l'article 47.2 de la loi Informatique et Libertés, modifiée par le décret n'2019-536 du 29 mai 2019, à prononcer des décisions administratives individuelles fondées sur une mise en œuvre des traitements automatisées. Ces décisions sont prises dans le respect de l'article L 311-3-1 et suivants du Code des relations entre le public et l'administration et rappellent à l'usager son droit d'obtenir communication des règles et principales caractéristiques du traitement, les modalités d'exercice de ce droit et les possibilités de recours en cas de refus.         Image: Continuer automatissence des conditions générales d'utilisation et je les accepte       6         Cocheez la case «J'ai pris connaissance des conditions générales d'utilisation et je les accepte       0         Ouitrer       0                                                                                                    | Tous les champs sont obligatoires, sauf mention contr                                                                                                    | aire.                                                                                                    |                                                                                                    |        |           |             |
| Ar. 5 - Décisions automatiques individuelles La branche famille est autorisée par l'article 22.b du RGPD et dans le cadre de l'exception prévue par l'article 47.2 de la loi informatique et Libertés, modifiée par le décret n°2019-536 du 29 mai 2019, à prononcer des décisions administratives individuelles fondées sur une mise en œuvre des traitements automatisées. Ces décisions sont prises dans le respect de l'article 1.311-3-1 et suivants du Code des relations entre le public et l'administration et rappellent à l'usager son droit d'obtenir communication des règles et principales caractéristiques du traitement, les modalités d'exercice de ce droit et les possibilités de recours en cas de refus.                                                                                                    | Pour continuer à consulter et gérer votre compte, merc                                                                                                    | i de prendre connaissance des nouvelles cond                                                                                                    | itions générales d'utilisation et de les accepter.                                                                                                    |        |           |             |
| ✓ J'ai pris connaissance des conditions générales d'utilisation et je les accepte Cochez la case «J'ai pris connaissance» puis cliquez sur «continuer»                                                                                                    | Art. 6 - Décisions automatiques individuelles<br>La branche famille est autorisée par l'article 22.b du<br>modifiée par le décret n°2019-536 du 29 mai 2019, à<br>traitements automatisées. Ces décisions sont prise<br>l'administration et rappellent à l'usager son droit d'o<br>d'exercice de ce droit et les possibilités de recours de | a RGPD et dans le cadre de l'exception prévue p<br>à prononcer des décisions administratives indir<br>es dans le respect de l'article L 311-3-1 et suivan<br>obtenir communication des règles et principale<br>en cas de refus. | ar l'article 47.2 de la loi Informatique et Libertés,<br>viduelles fondées sur une mise en œuvre des<br>ts du Code des relations entre le public et<br>s caractéristiques du traitement, les modalités | _      |           |             |
| VOID INST                                                                                                    | J'ai pris connaissance des conditions généra                                                                                                    | ales d'utilisation et je les accepte                                                                                                    | Cochez la case «J'ai pris<br>connaissance»<br>puis cliquez sur «continuer                                                                                                    | r»     | Continu   | l           |

| PRENDRE UN RENDEZ-VOUS                                                                                                    |                                          |
|----------------------------------------------------------------------------------------------------|------------------------------------------|
| <b>DRENDRE UN RENDEZ-VOUS • AVEC LA 5</b> 1       MOTIF       2       CRÉNEAU       3       CON         Tous les champs sont obligatoires, sauf mention contraire | 53 CAF DE LA MAYENNE       NTACT       4 |
| Quel est le motif du rendez-vous ?                                                                                                    |                                          |
| Précisez                                                                                                    | 7                                        |
| Choisir  V Je veux me renseigner sur mon dossier                                                                                                    | Renseignez le<br>motif du rendez-vous    |
| Je n'arrive pas à payer mon loyer                                                                                                    |                                          |

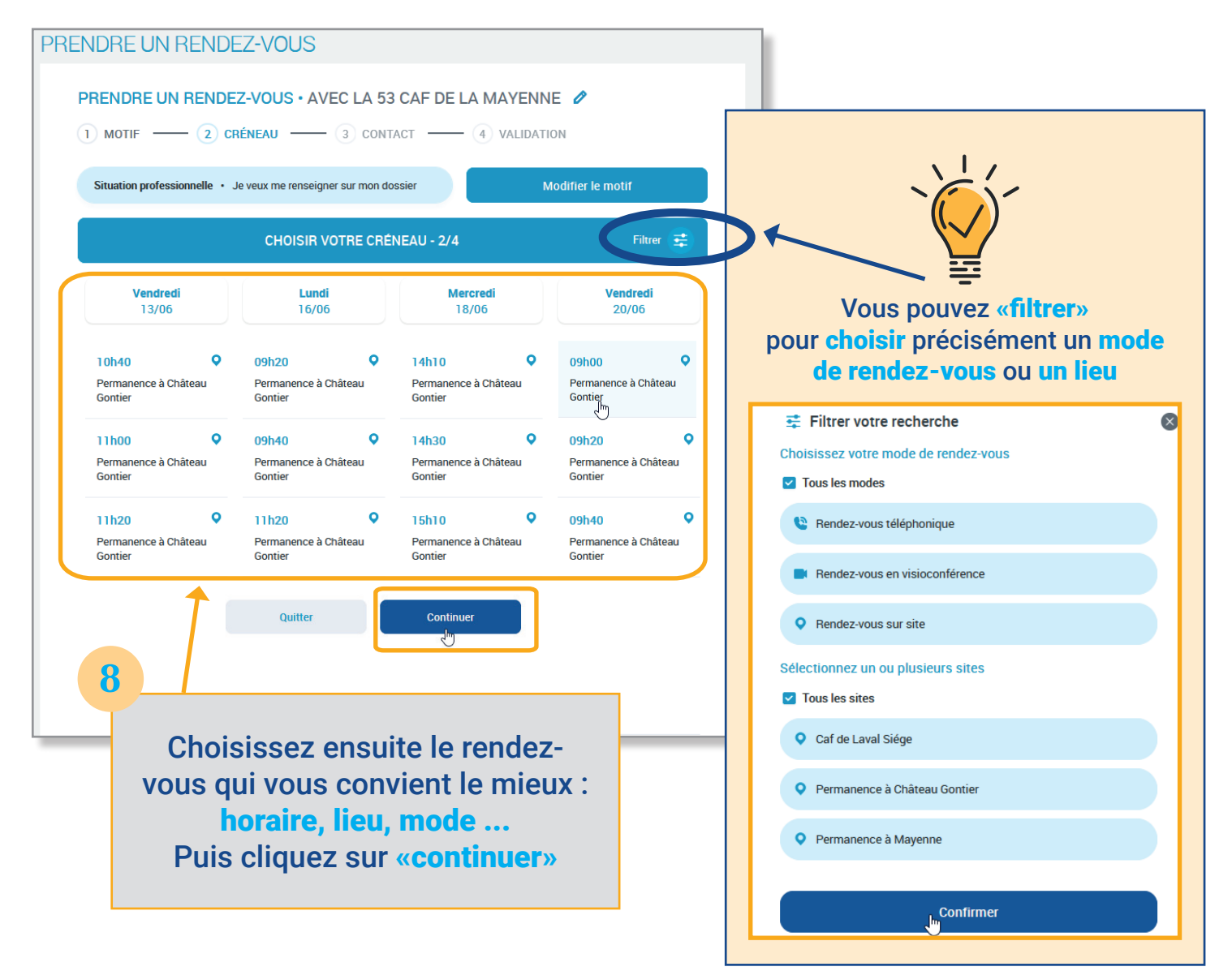

| Mail                 | 9                                                                                                    |                                                                                                    |
|----------------------|----------------------------------------------------------------------------------------------------|----------------------------------------------------------------------------------------------------|
| xxxx                 | xx.xxxxxx@xxxx.fr                                                                                                    |                                                                                                    |
| Télépho              | one portable                                                                                                    |                                                                                                    |
| xxxx                 | xxxxxx                                                                                                    | Vérifiez vos coordonnées                                                                                                    |
| Recevoi              | ir ma confirmation par :                                                                                                    | mail et portable                                                                                                    |
|                      | SMS Email                                                                                                    | puis choisissez si vous                                                                                                    |
|                      |                                                                                                    | souhaitez la confirmation du                                                                                                    |
| Veuillez<br>(faculta | partager toute information utile au rendez-vous tif)                                                                                                    | puis «valider»                                                                                                    |
|                      |                                                                                                    |                                                                                                    |
|                      |                                                                                                    |                                                                                                    |
|                      |                                                                                                    | 12:23 戦 增 山 49%員                                                                                                    |
|                      | Précédent                                                                                                    | Valider CAF D                                                                                                    |
|                      |                                                                                                    | landi 5 inia 2005                                                                                                    |
|                      |                                                                                                    | jeudi 5 juin 2025                                                                                                    |
|                      |                                                                                                    | jeudi 5 juin 2025<br>Confirmation rdv avec la Caf le<br>20/06 à <u>09:00</u> . Pour modifier/<br>annuler ou + d'infos : rubrique<br>agenda de votre compte Caf                                                                                                    |
|                      |                                                                                                    | <ul> <li>jeudi 5 juin 2025</li> <li>Confirmation rdv avec la Caf le<br/>20/06 à <u>09:00</u>. Pour modifier/<br/>annuler ou + d'infos : rubrique<br/>agenda de votre compte Caf</li> <li>Exemple de confirmation par sm</li> </ul>                                                                                                    |
|                      |                                                                                                    | Seudi 5 juin 2025<br>Confirmation rdv avec la Caf le<br>20/06 à <u>09:00</u> . Pour modifier/<br>annuler ou + d'infos : rubrique<br>agenda de votre compte Caf<br>12:21<br>Exemple de confirmation par sm                                                                                                    |
|                      |                                                                                                    | jeudi 5 juin 2025<br>Confirmation rdv avec la Caf le<br>20/06 à <u>09:00</u> . Pour modifier/<br>annuler ou + d'infos : rubrique<br>agenda de votre compte Caf<br>12:21<br>Exemple de confirmation par sm                                                                                                    |
|                      | PRENDRE UN RENDEZ-VOUS • AVEC LA 53 CAF                                                                                                    | Jeudi 5 juin 2025         Confirmation rdv avec la Caf le 20/06 à 09:00. Pour modifier/ annuler ou + d'infos : rubrique agenda de votre compte Caf         agenda de votre compte Caf         12:21         Exemple de confirmation par sm                                                                                                    |
| [                    | PRENDRE UN RENDEZ-VOUS • AVEC LA 53 CAF<br>1 MOTIF - 2 CRÉNEAU - 3 CONTACT •                                                                                                    | Seudi Sjuin 2025  Confirmation rdv avec la Caf le 20/06 à 09:00. Pour modifier/ annuler ou + d'infos : rubrique agenda de votre compte Caf 12:21  Exemple de confirmation par sm  DE LA MAYENNE  A VALIDATION                                                                                                    |
|                      | PRENDRE UN RENDEZ-VOUS • AVEC LA 53 CAF<br>1 MOTIF 2 CRÉNEAU 3 CONTACT •<br>Votre rendez-vous sur site est confirmé                                                                                                    | Sector Space Sector Sector Se |
|                      | PRENDRE UN RENDEZ-VOUS • AVEC LA 53 CAF<br>1 MOTIF 2 CRÉNEAU 3 CONTACT •<br>Votre rendez-vous sur site est confirmé<br>Une notification de confirmation vous sera envoyée                                                                                                    | Seudi Sjuin 2025  Confirmation rdv avec la Caf le 20/06 à <u>09:00</u> . Pour modifier/ annuler ou + d'infos : rubrique agenda de votre compte Caf 12:21  Exemple de confirmation par sm  DE LA MAYENNE                                                                                                    |
|                      | PRENDRE UN RENDEZ-VOUS • AVEC LA 53 CAF         1 MOTIF       2 CRÉNEAU         3 CONTACT         Votre rendez-vous sur site est confirmé         Une notification de confirmation vous sera envoyée         Votre rendez-vous sur site sur site                                                                                                    | Peudi 5 juin 2025<br>Confirmation rdv avec la Caf le<br>20/06 à <u>09:00</u> . Pour modifier/<br>annuler ou + d'infos : rubrique<br>agenda de votre compte Caf<br>12:21<br>Exemple de confirmation par sm<br>DE LA MAYENNE<br>A VALIDATION                                                                                                    |
|                      | PRENDRE UN RENDEZ-VOUS • AVEC LA 53 CAF         1 MOTIF       2 CRÉNEAU         3 CONTACT         Votre rendez-vous sur site est confirmé         Une notification de confirmation vous sera envoyée         Votre rendez-vous sur site         Votre rendez-vous sur site                                                                                                    | Peudi 5 juin 2025 Confirmation rdv avec la Caf le 20/06 à <u>09:00</u> . Pour modifier/ annuler ou + d'infos : rubrique agenda de votre compte Caf 12:21 Exemple de confirmation par sm DE LA MAYENNE  VALIDATION                                                                                                    |
|                      | PRENDRE UN RENDEZ-VOUS • AVEC LA 53 CAF         1 MOTIF       2 CRÉNEAU         3 CONTACT         Votre rendez-vous sur site est confirmé         Une notification de confirmation vous sera envoyée         Votre rendez-vous sur site         Votre rendez-vous sur site         Votre rendez-vous sur site         Vendredi 20 juin - 09h00         Permanence à Château Gontier                                                                                                    | Peudi 5 juin 2025 Confirmation rdv avec la Caf le 20/06 à <u>09:00</u> . Pour modifier/ annuler ou + d'infos : rubrique agenda de votre compte Caf 12:1 Exemple de confirmation par sm DE LA MAYENNE  VALIDATION                                                                                                    |
|                      | PRENDRE UN RENDEZ-VOUS • AVEC LA 53 CAF         1 MOTIF       2 CRÉNEAU         3 CONTACT         Votre rendez-vous sur site est confirmé         Une notification de confirmation vous sera envoyée         Votre rendez-vous sur site         Votre rendez-vous sur site         Votre rendez-vous sur site         Votre rendez-vous sur site         Vendredi 20 juin - 09h00         Permanence à Château Gontier         Place de la Mairie, 53200 Château-Gontier-sur-Mayer         Enfant                                                                                                    | Peudi 5 juin 2025<br>Confirmation rdv avec la Caf le<br>20/06 à <u>09:00</u> . Pour modifier/<br>annuler ou + d'infos : rubrique<br>agenda de votre compte Caf<br>12:11<br>Exemple de confirmation par sm<br>TOE LA MAYENNE<br>VALIDATION                                                                                                    |
|                      | PRENDRE UN RENDEZ-VOUS • AVEC LA 53 CAF         1 MOTIF       2 CRÉNEAU         3 CONTACT         Votre rendez-vous sur site est confirmé         Une notification de confirmation vous sera envoyée         Votre rendez-vous sur site         Votre rendez-vous sur site         Votre rendez-vous sur site         Vendredi 20 juin - 09h00         Permanence à Château Gontier         Place de la Mairie, 53200 Château-Gontier-sur-Mayer         Enfant         J'attends / J'accueille un enfant                                                                                                    | Peudi Sjuin 2025 Confirmation rdv avec la Caf le 20/06 à 09:00. Pour modifier/ annuler ou + d'infos : rubrique agenda de votre compte Caf 12:1  Exemple de confirmation par sm T DE LA MAYENNE                                                                                                    |
|                      | PRENDRE UN RENDEZ-VOUS • AVEC LA 53 CAF         1 MOTIF       2 CRÉNEAU         2 CRÉNEAU       3 CONTACT         Votre rendez-vous sur site est confirmé         Une notification de confirmation vous sera envoyée         Votre rendez-vous sur site est confirmé         Une notification de confirmation vous sera envoyée         Votre rendez-vous sur site         Vendredi 20 juin - 09h00         Permanence à Château Gontier         Place de la Mairie, 53200 Château-Gontier-sur-Mayer         Enfant         J'attends / J'accueille un enfant                                                            | I pudi 5 juin 2025<br>Confirmation rdv avec la Caf le<br>20/06 à 09:00. Pour modifier/<br>annuler ou + d'infos : rubrique<br>agenda de votre compte Caf<br>12:11<br>Izer<br>IDE LA MAYENNE<br>VALIDATION                                                                                                    |
|                      | PRENDRE UN RENDEZ-VOUS • AVEC LA 53 CAF         1 MOTIF       2 CRÉNEAU         2 CRÉNEAU       3 CONTACT         Votre rendez-vous sur site est confirmé         Une notification de confirmation vous sera envoyée         Votre rendez-vous sur site         Votre rendez-vous sur site         Votre rendez-vous sur site         Vendredi 20 juin - 09h00         Permanence à Château Gontier         Place de la Mairie, 53200 Château-Gontier-sur-Mayer         Enfant         Jattends / Jaccueille un enfant         Préparez votre rendez-vous                                                                | Peudi Sjuin 2025<br>Confirmation rdv avec la Caf le<br>20/06 à <u>09:00</u> . Pour modifier/<br>annuler ou + d'infos : rubrique<br>agenda de votre compte Caf<br>12:11<br>Exemple de confirmation par sm<br>DE LA MAYENNE<br>▲ VALIDATION                                                                                                    |
|                      | PRENDRE UN RENDEZ-VOUS • AVEC LA 53 CAF          1 MOTIF       2 CRÉNEAU       3 CONTACT         Votre rendez-vous sur site est confirmé         Une notification de confirmation vous sera envoyée         Votre rendez-vous sur site         Votre rendez-vous sur site         Votre rendez-vous sur site         Vendredi 20 juin - 09h00         Permanence à Château Gontier<br>Place de la Mairie, 53200 Château-Gontier-sur-Mayer         Enfant<br>Jattends / J'accueille un enfant         Préparez votre rendez-vous         N'oubliez pas votre justificatif d'identité         Merci de votre ponctualité ! | Interest in the second second |

🐣 Revenir à Mon Compte

### Page 6

# **B** VOUS N'AVEZ PAS ENCORE UN <u>COMPTE À LA CAF DE LA MAYENNE</u>

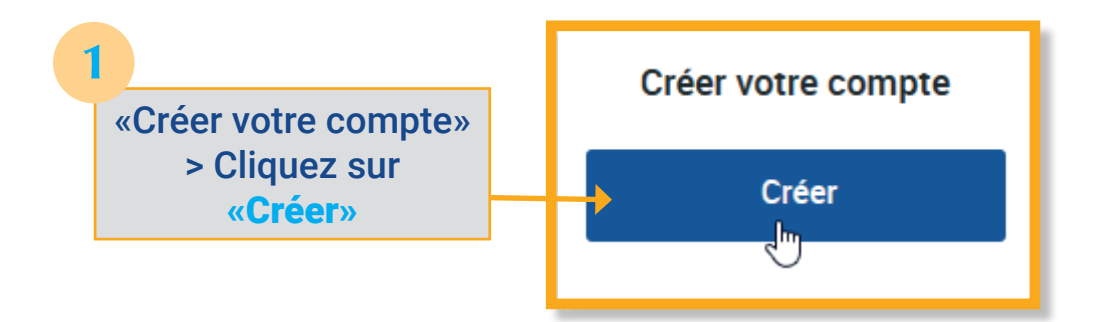

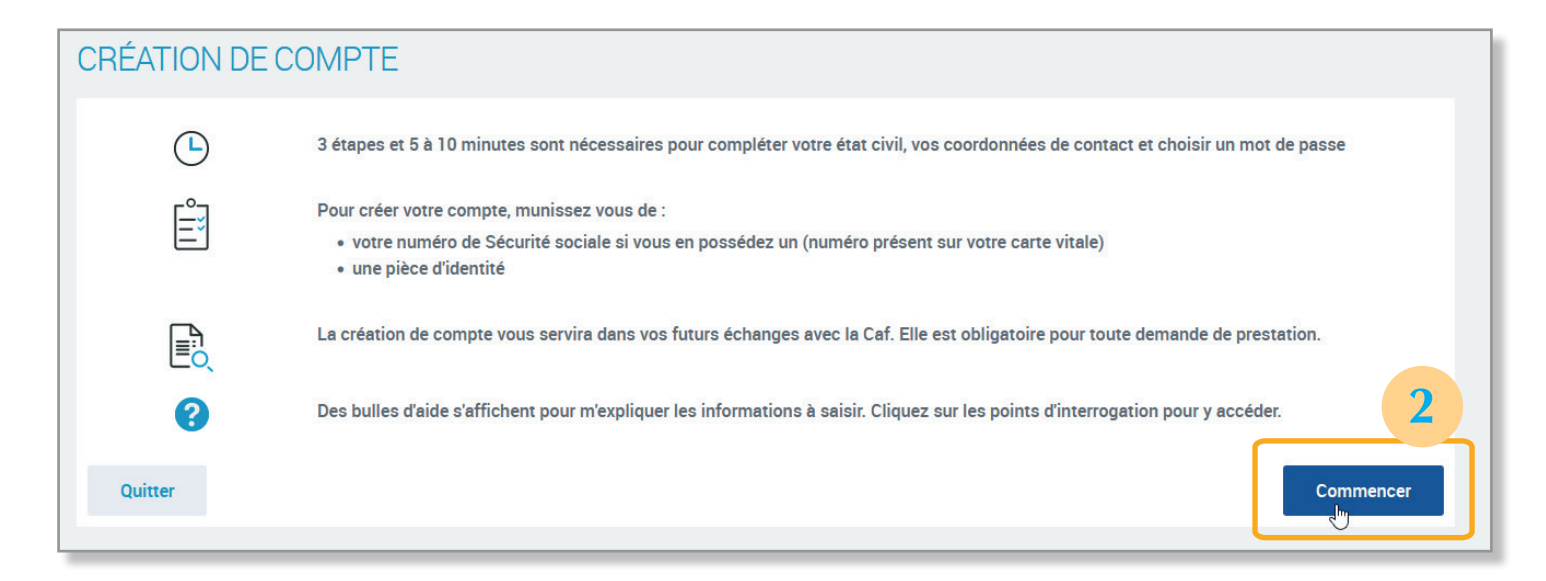

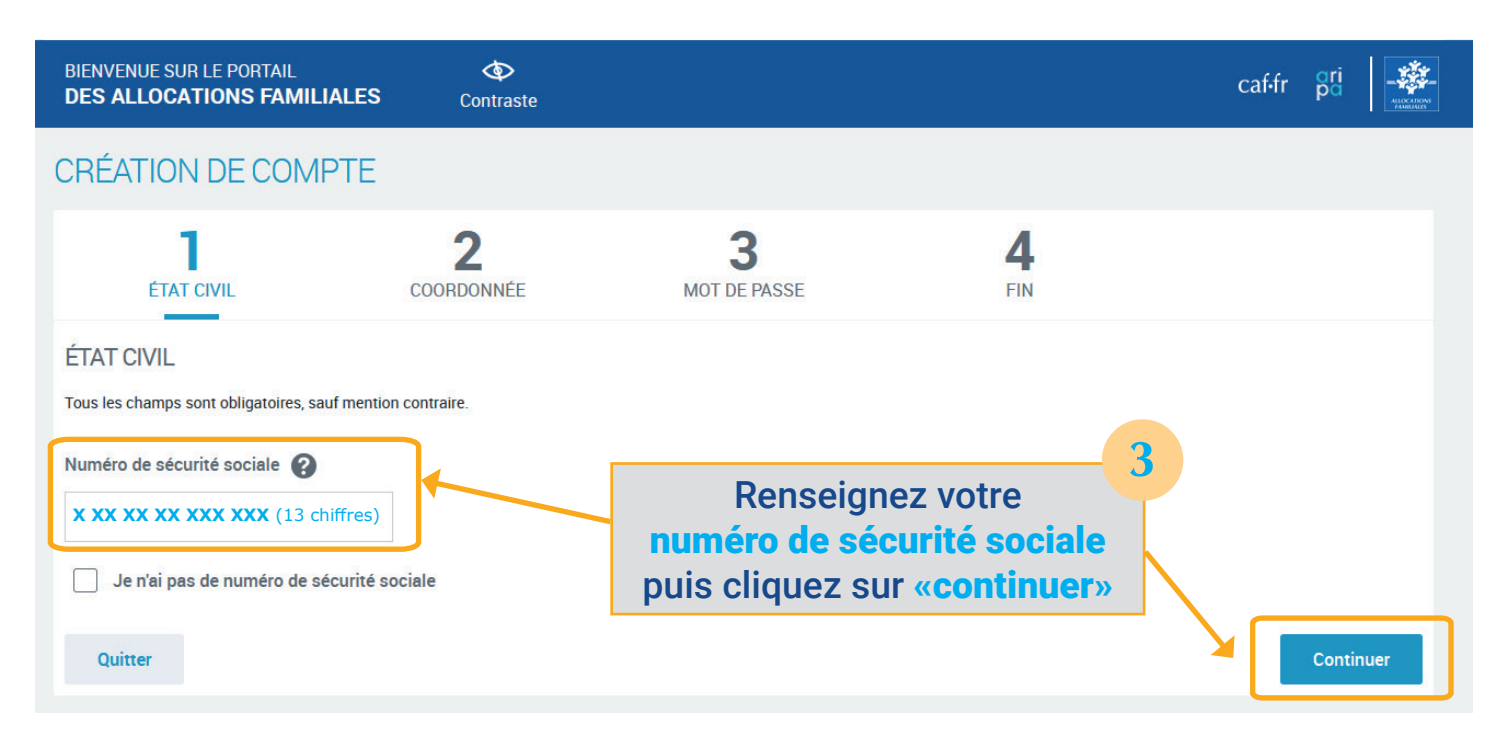

| BIENVENUE SUR LE PORTAIL<br>DES ALLOCATIONS FAMILIALES                               | <b>O</b> Contraste                                       |                                            |                                                                                            | caf-fr pari                                                          |
|--------------------------------------------------------------------------------------|----------------------------------------------------------|--------------------------------------------|--------------------------------------------------------------------------------------------|----------------------------------------------------------------------|
| ÉTAT CIVIL                                                                           | 2<br>COORDONNÉE                                          | <b>3</b><br>MOT DE PASSE                   | <b>4</b><br>FIN                                                                            |                                                                      |
| ÉTAT CIVIL.<br>Tous les champs sont obligatoires, sauf mention                       | i contraire.                                             |                                            |                                                                                            |                                                                      |
| Numéro de sécurité sociale 🚱                                                         |                                                          |                                            |                                                                                            |                                                                      |
| Je n'ai pas de numéro de sécurité so                                                 | ciale                                                    |                                            |                                                                                            |                                                                      |
| Civilité<br>Madame Mon                                                               | sieur                                                    |                                            |                                                                                            |                                                                      |
| Nom de naissance 👔                                                                   |                                                          | Prénom(s)                                  |                                                                                            |                                                                      |
| Nom d'usage (facultatif) 🧿                                                           |                                                          | Date de naissan                            | ice (format de saisie JJ/MM/AAAA)                                                          |                                                                      |
| Vous êtes né(e) en France métropolitaine Oui Numéro de Département ou Collectivité d | , en département ou c<br>Non<br>le naissance <b>(?</b> ) | collectivités d'Outre-mer?<br>Commune de n | aissance                                                                                   |                                                                      |
| Quitter                                                                              |                                                          |                                            |                                                                                            | Continuer                                                            |
| Je réside / j'étudie en France<br>Oui                                                | Non                                                      | 4                                          | Renseignez to<br>données : civilit<br>naissance, prén<br>l'ordre de déclara                | outes les<br>t <mark>é, nom de</mark><br>oms (dans<br>ation à l'état |
| Vérification de sécurité (?)                                                         |                                                          |                                            | civil), date de n<br>lieu de naissan<br>résidence et la vé<br>sécurité puis<br>sur «contin | aissance,<br>ce, lieu de<br>rification de<br>cliquez<br>nuer»        |
| Quitter                                                                              |                                                          |                                            |                                                                                            | Continuer                                                            |

Vous arrivez sur la page de prise de rendez-vous (voir page 5)

5

## 2/ Comment annuler ou modifier un rendez-vous?

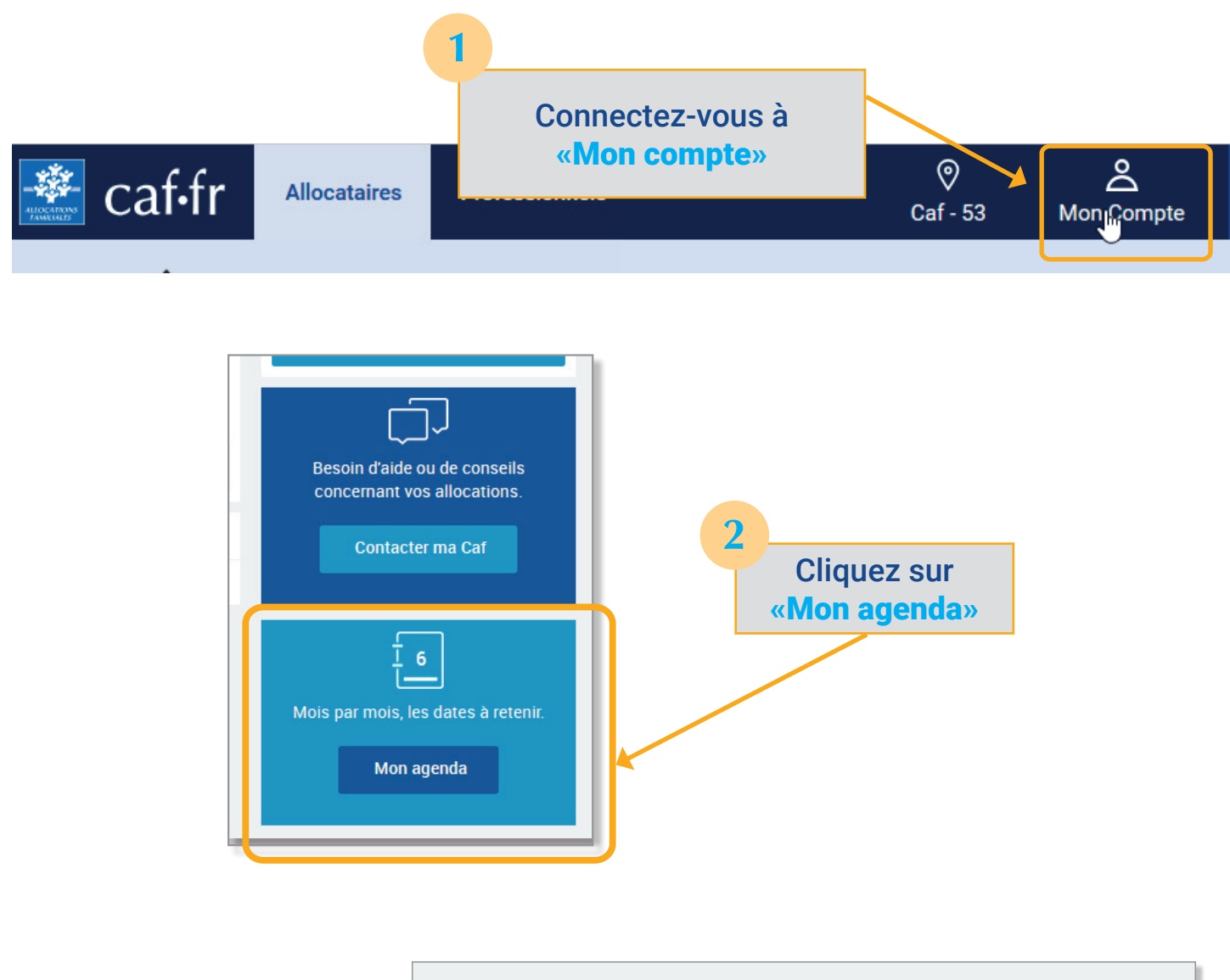

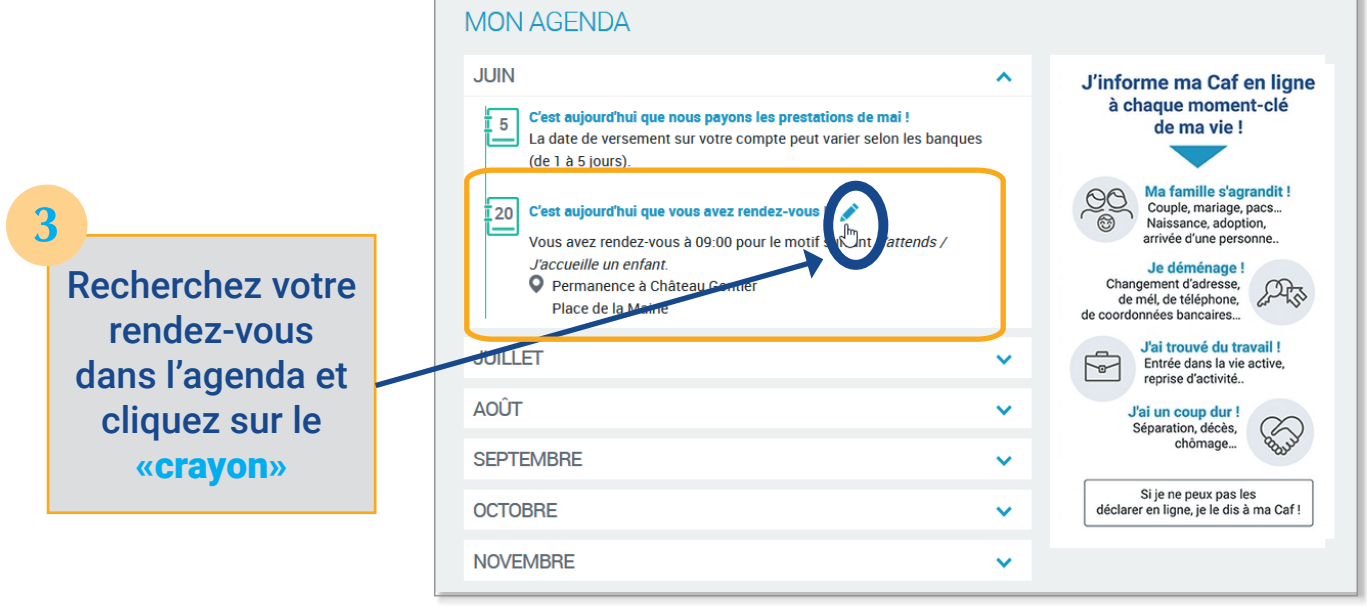

Vous pouvez maintenant «annuler» ou «modifier» votre rendez-vous

4

#### ANNULER OU MODIFIER UN RENDEZ-VOUS 🖥 Caf - Récapitulatif de votre réservation Votre rendez-vous sur site : 📋 Vendredi 20 juin - 09h00 • Permanence à Château Gontier Place de la Mairie, 53200 Château-Gontier-sur-Mayenne Enfant J'attends / J'accueille un enfant • Vous avez un empêche ? Annuler Noubliez pas votre justificatif d'identité Merci de votre ponctualité ! En cas de retard, nous serons dans l'obligation de reporter le rendez-vous à une date ultérieure, ce retard ayant un effet sur les rendez-vous suivants. C Modifier

### ANNULER OU MODIFIER UN RENDEZ-VOUS Caf - Récapitulatif de votre réservation 👗 Motus Emilie Confirmez l'annulation de votre réservation $\otimes$ 📋 Vendredi 20 juin - 0 Permanence à Chât Êtes-vous certain(e) de vouloir annuler votre réservation ? Place de la Mairie, 5 Retour Enfant J'attends / J'accueille Ŀ Vous avez un empêchemen N'oubliez pas votre justificatif d'identité ANNULER OU MODIFIER UN RENDEZ-VOUS Caf - Récapitulatif de votre réservation Votre rendez-vous a bien été annulé.

#### ANNULER OU MODIFIER UN RENDEZ-VOUS 🖥 Caf - Modification du rendez-vous Vendredi Lundi 16/06 Mercredi 18/06 Vendredi 20/06 13/06 • Q 0 10h40 09h20 0 14h10 09h20 Permanence à Permanence à Permanence à Enfant - J'attends / J'accueille un enfant Permanence à Château Château Château Château Gontier Gontier Gontier Gontier Motus Emilie 11h00 0 0 • 09h40 0 09h40 14h30 20/06/2025 -09h00 Permanence à Permanence à Permanence à Permanence à Château Château Château Château Gontier Gontier Gontier Gontier 11h20 0 11h20 0 15h10 0 10h00 0 Permanence à Château Permanence à Château Permanence à Château Permanence à Château Gontier Gontier Gontier Gontier 6 11h40 0 11h40 • 15h30 0 10h40 0 Permanence à Château Permanence à Château Permanence à Château Permanence à Château